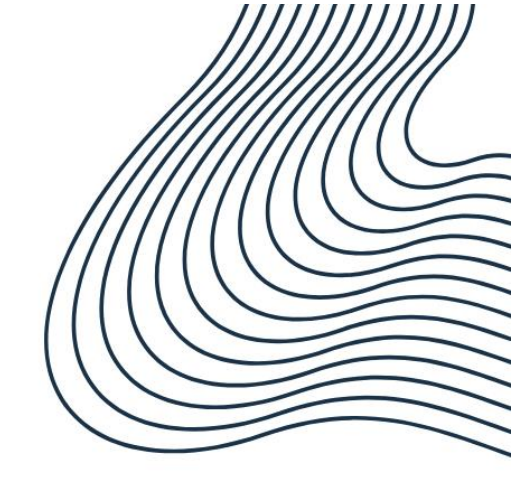

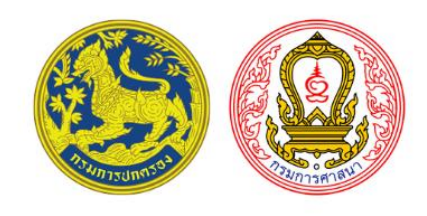

# คู่มือการใช้งาน ระบบอำเภอคุณธรรม

## ภายใต้ความร่วมมือระหว่างกรมการปกครองและกรมการศาสนา

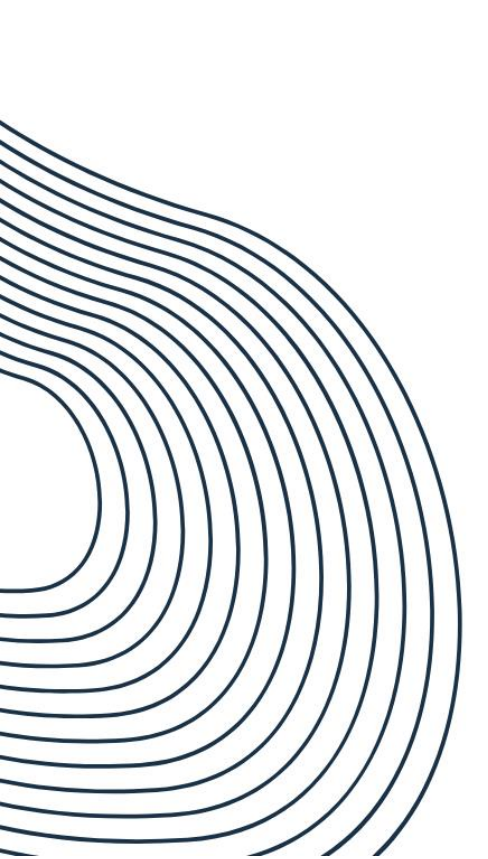

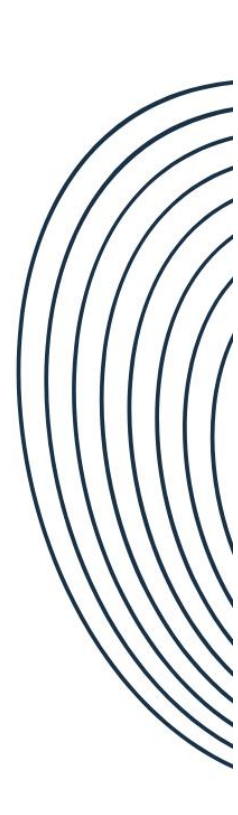

การพัฒนาคนไทยทุกช่วงวัยให้มีความรู้และทักษะชีวิตอันมีคุณธรรมเป็นองค์ประกอบ เป็นประเด็น สำคัญในการพัฒนาของแผนปฏิบัติการด้านการส่งเสริมคุณธรรมแห่งชาติ ระยะที่ ๒ (พ.ศ. ๒๕๖๖ - ๒๕๓๐) ซึ่งเป็นการกำหนดแนวทางเพื่อนำไปสู่ความเป็น **"มนุษย์ที่สมบูรณ์"** โดยการส่งเสริมให้คนไทยมีพฤติกรรม ที่สะท้อนการมีคุณธรรม **"พอเพียง วินัย สุจริต จิตอาสา กตัญญ**" มุ่งสู่สังคมคุณธรรมที่คนไทยอยู่ร่วมกัน ด้วยความสมานฉันท์ภายใต้หลักธรรมทางศาสนา หลักปรัชญาของเศรษฐกิจพอเพียง วิถีวัฒนธรรมที่ดีงาม และประเทศไทยปลอดทุจริตและประพฤติมิชอบ เพื่อให้การขับเคลื่อนแผนปฏิบัติการฯ ระยะที่ ๒ เป็นไปอย่างมีประสิทธิภาพ คณะกรรมการส่งเสริมคุณธรรมแห่งชาติ โดยคณะอนุกรรมการด้านการประเมิน ชุมชน องค์กร อำเภอ และจังหวัดคุณธรรม ได้จัดทำเกณฑ์การประเมินคุณธรรม ๙ ข้อ ๓ ระดับ ได้แก่ **ระดับส่งเสริมคุณธรรม ระดับพัฒนาคุณธรรม และระดับคุณธรรมต้นแบบ** รวมทั้งการคัดเลือกชุมชน องค์กร อำเภอ และจังหวัดคุณธรรมต้นแบบโดดเด่นทั่วประเทศ ซึ่งคัดเลือกมาจากระดับคุณธรรมต้นแบบ เพื่อเป็นหน่วยงานต้นแบบในการนำหลักคิดด้านคุณธรรมมาพัฒนาองค์กร หรือชุมชนให้เป็นที่ยอมรับ

การประเมินอำเภอคุณธรรม เป็นการประเมินอำเภอที่ส่วนราชการระดับอำเภอ องค์กรภาครัฐ องค์การปกครองส่วนท้องถิ่น เครือข่ายภาครัฐ ภาคเอกชน สถาบันทางศาสนา สมาคม มูลนิธิ ชุมชน และภาคส่วนอื่น ๆ ในอำเภอนั้น เข้ามามีส่วนร่วมในการแสดงเจตนารมณ์และมุ่งมั่นที่จะดำเนินการส่งเสริม และพัฒนาคุณธรรมในชุมชน องค์กร และอำเภอ ให้ยึดมั่นและปฏิบัติตามหลักธรรมทางศาสนา น้อมนำหลักปรัชญา ของเศรษฐกิจพอเพียงและวิถีวัฒนธรรมไทยที่ดีงาม มาเป็นหลักในการดำรงชีวิต ตลอดจนมีส่วนร่วมรณรงค์ ส่งเสริมคุณธรรมให้กับประชาชนและเครือข่ายต่าง ๆ ในอำเภอ ซึ่งเป็นกระบวนการสำคัญในการขับเคลื่อน แผนปฏิบัติการด้านการส่งเสริมคุณธรรม ระยะที่ ๒ (พ.ศ. ๒๕๖๖ - ๒๕๗๐)

ในการนี้ เพื่อให้การดำเนินการประเมินอำเภอคุณธรรมเป็นไปอย่างมีประสิทธิภาพ กรมการศาสนา ร่วมกับกรมการปกครอง กระทรวงมหาดไทย จึงได้จัดทำระบบอำเภอคุณธรรมสำหรับจัดส่งข้อมูล เอกสาร หรือรายงานที่เกี่ยวข้องกับการประเมินอำเภอคุณธรรม รวมทั้งตรวจสอบผลการประเมินตนเองของอำเภอ พร้อมเอกสาร/หลักฐานเชิงประจักษ์ และได้จัดทำคู่มือการใช้งานระบบอำเภอคุณธรรม เพื่อสร้างความรู้ ความเข้าใจเกี่ยวกับขั้นตอนและวิธีการใช้งานระบบอำเภอคุณธรรมดังกล่าว อันจะนำไปสู่การพัฒนา และยกระดับอำเภอให้เป็นแบบอย่างด้านคุณธรรมสืบไป

### สารบัญ

|                                 | หน้า |
|---------------------------------|------|
| แนวทางการใช้งานระบบอำเภอคุณธรรม | ୭    |
| การเข้าใช้งานระบบอำเภอคุณธรรม   | ම    |
| การเข้าสู่ระบบ                  | ¢    |
| การตรวจสอบผลการประเมิน          | Ь    |
| การรายงานผลการดำเนินงาน         | ଣ    |

#### แนวทางการใช้งานระบบอำเภอคุณธรรม

การประเมินอำเภอคุณธรรม เป็นกระบวนการสำคัญในการส่งเสริม พัฒนา และยกระดับ อำเภอ เพื่อเป็นแบบอย่างด้านคุณธรรมและมีมาตรฐานเดียวกัน สามารถแบ่งการประเมินเป็น ๓ ระดับ ได้แก่ ระดับส่งเสริมคุณธรรม ระดับพัฒนาคุณธรรม และระดับคุณธรรมต้นแบบ โดยอำเภอจะดำเนินการประเมินตนเอง พร้อมส่งเอกสาร/หลักฐาน ให้สำนักงานวัฒนธรรมจังหวัดตรวจสอบ ในฐานะฝ่ายเลขานุการคณะอนุกรรมการ ส่งเสริมคุณธรรมระดับจังหวัด เพื่อนำเสนอคณะอนุกรรมการส่งเสริมคุณธรรมระดับจังหวัดพิจารณา ผลการประเมินต่อไป

ในการนี้ กรมการศาสนา ในฐานะฝ่ายเลขานุการคณะกรรมการส่งเสริมคุณธรรมแห่งชาติ ร่วมกับกรมการปกครอง กระทรวงมหาดไทย จัดทำระบบอำเภอคุณธรรม ผ่านออนไลน์ สำหรับใช้เป็นระบบ ในการรับส่งข้อมูล เอกสาร หรือรายงานที่เกี่ยวข้องกับการประเมินอำเภอคุณธรรม และคณะอนุกรรมการ ด้านการประเมินชุมชน องค์กร อำเภอ และจังหวัดคุณธรรม เห็นชอบให้นำระบบอำเภอคุณธรรม กรมการปกครอง ไปใช้ในการประเมินอำเภอคุณธรรม ภายใต้แผนปฏิบัติการด้านการส่งเสริมคุณธรรมแห่งชาติ ระยะที่ ๒ (พ.ศ. ๒๕๖๖ – ๒๕๗๐) และมอบหมายให้สำนักงานวัฒนธรรมจังหวัดนำระบบอำเภอคุณธรรม ไปใช้ในการประเมินอำเภอคุณธรรม ประจำปีงบประมาณ พ.ศ. ๒๕๖๘

#### กรมการศาสนาจึงได้จัดทำแนวทางการใช้งานระบบอำเภอคุณธรรมผ่านออนไลน์ ดังนี้

๑. การเข้าใช้งานระบบอำเภอคุณธรรม ให้เข้าผ่านเว็บไซต์ของกรมการปกครอง www.dopa.go.th โดยให้คลิกเลือกที่ "รวมแบนเนอร์" และ "อำเภอคุณธรรม" ตามลำดับ และดำเนินการ ตามขั้นตอนที่ระบุไว้ในคู่มือการใช้งานระบบอำเภอคุณธรรม

๒. กรมการศาสนาจะดำเนินการจัดส่ง User Name และ Password สำหรับเข้าใช้งานระบบ ของแต่ละจังหวัด ทางอีเมล์ที่ระบุไว้ใน แบบฟอร์มการขอรหัสผู้ใช้ (Username) และรหัสผ่าน (Password)

๓. ระบบอำเภอคุณธรรม เปิดให้อำเภอทุกอำเภอเข้าระบบเพื่อดำเนินการประเมินตนเอง ประจำปิงบประมาณ พ.ศ. ๒๕๖๗ ตามเกณฑ์การประเมิน ๙ ข้อ พร้อมแนบเอกสาร/หลักฐานในระบบ ตั้งแต่บัดนี้เป็นต้นไป ถึงวันที่ ๓๐ มิถุนายน ๒๕๖๘ เวลา ๑๖.๓๐ น.

 ๔. สำนักงานวัฒนธรรมจังหวัด เข้าสู่ระบบอำเภอคุณธรรม ตั้งแต่วันที่ ๑ กรกฎาคม ๒๕๖๗ เป็นต้นไป เพื่อตรวจสอบเอกสาร/หลักฐาน จัดทำข้อมูลผลการประเมิน นำเสนอคณะอนุกรรมการส่งเสริม คุณธรรมระดับจังหวัดพิจารณา และจัดส่งผลการประเมินให้กรมการศาสนาภายในวันที่ ๓๑ กรกฎาคม ๒๕๖๗ ๕. กรณีมีข้อสงสัยเกี่ยวกับการใช้งานระบบอำเภอคุณธรรม สามารถติดต่อ นายสันติภาพ สมบูรณ์

วรรณะ ตำแหน่ง เจ้าพนักงานปกครองปฏิบัติการ กรมการปกครอง เบอร์โทรศัพท์ ๐๖ ๕๔๕๘ ๘๙๕๙

## ขั้นตอนการใช้งานระบบอำเภอคุณธรรม

#### ขั้นตอนที่ ๑ การเข้าใช้งานระบบอำเภอคุณธรรม

ช่องทางการเข้าใช้งานระบบอำเภอคุณธรรม สามารถเข้าใช้งานผ่านเว็บไซต์ของกรมการปกครอง กระทรวงมหาดไทย (www.dopa.go.th) โดยดำเนินการตามขั้นตอน ดังนี้

#### (๑) เข้าสู่เว็บไซต์กรมการปกครอง <u>www.dopa.go.th</u>

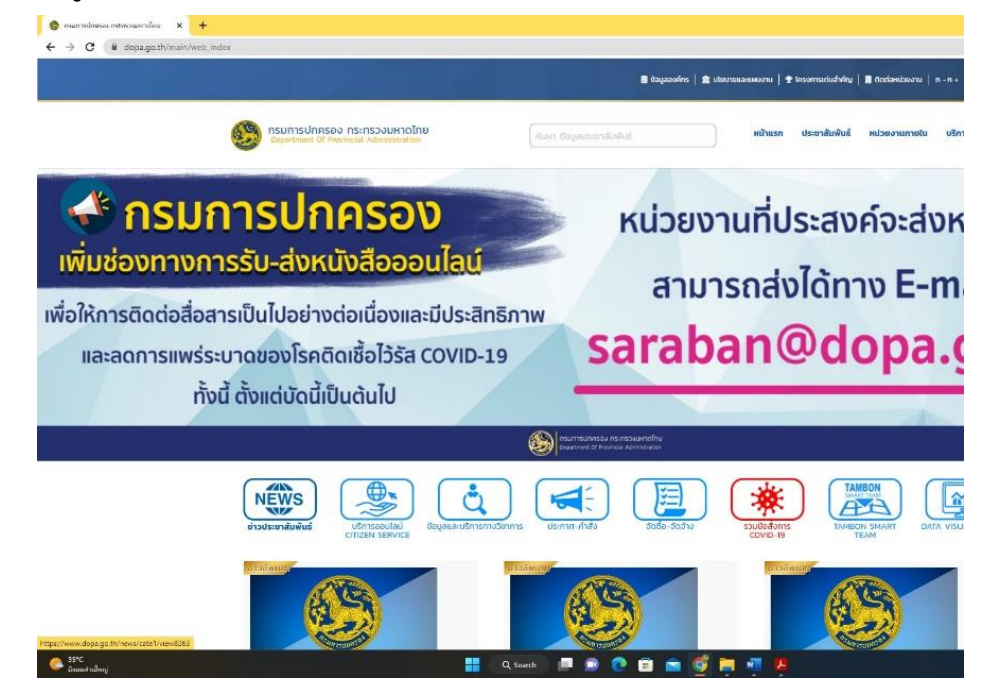

(๒) เลื่อนลงด้านล่างสุด คลิกที่ "รวมแบนเนอร์"

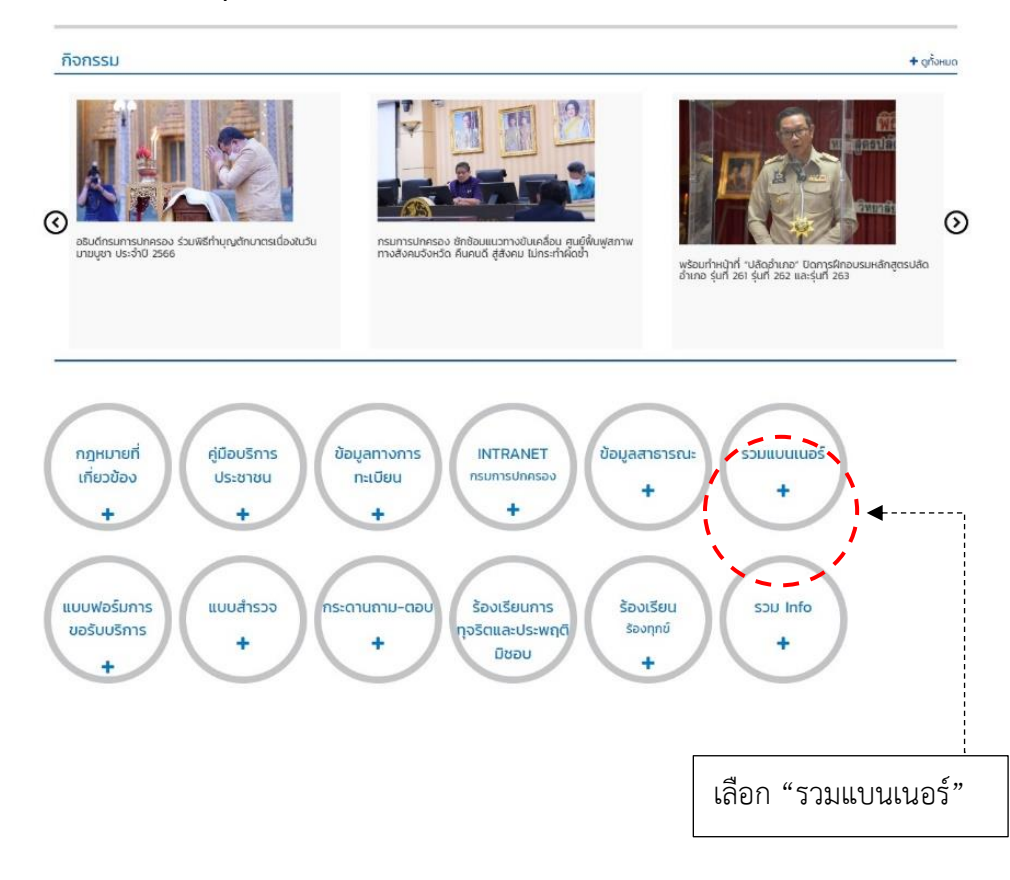

เลือกแบนเนอร์ "อำเภอคุณธรรม"

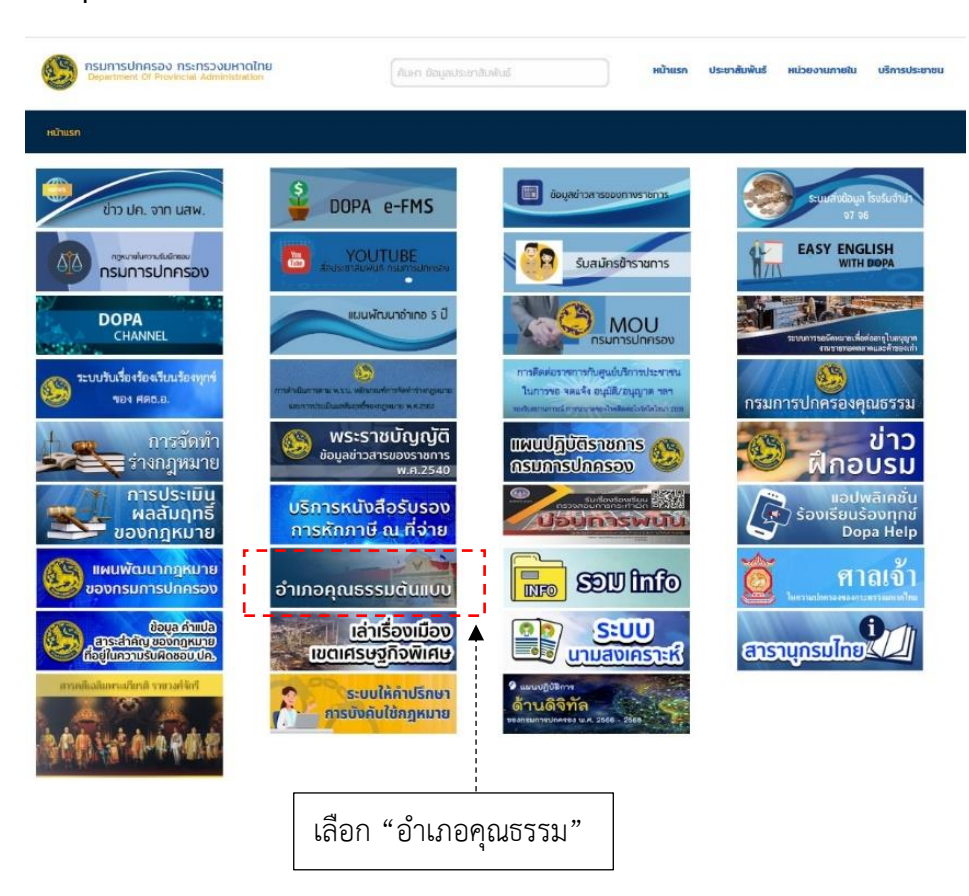

(๓) ระบบอำเภอคุณธรรม ปรากฏขึ้นดังภาพ

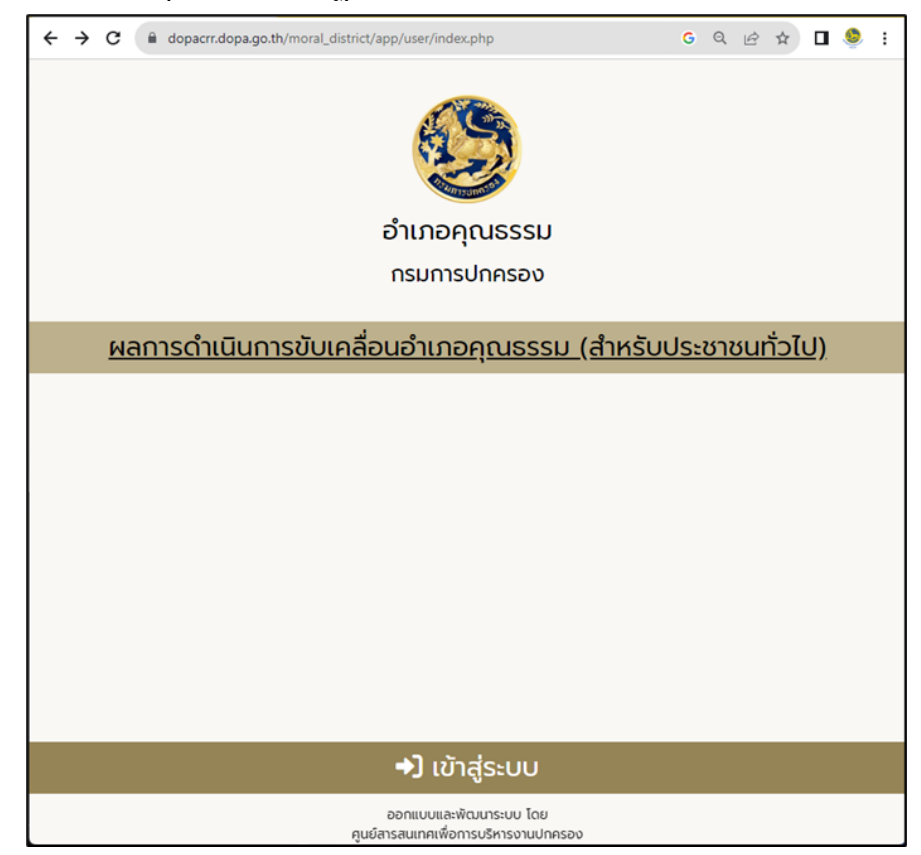

ขั้นตอนที่ ๒ การเข้าสู่ระบบ

(๑) คลิกเลือก "เข้าสู่ระบบ"

| ← → C (■ dopacrr.dopa.go.th/moral_district/app/user/index.php | େ ବ ଜ 🖈 🗖 🧶 :                    |
|---------------------------------------------------------------|----------------------------------|
|                                                               |                                  |
| อำเภอคุณธรร                                                   | n                                |
| กรมการปกครอง                                                  | σ                                |
| <u>ผลการดำเนินการขับเคลื่อนอำเภอคุณธร</u>                     | <u>รรม (สำหรับประชาชนทั่วไป)</u> |
| กดปุ่ม "เข้าสู่                                               | ระบบ"                            |
| 🚽 🕹 ເບັາສູ່ຮະບບ                                               |                                  |
| ออกแบบและพัฒนาระบบ โต<br>คูนย์สารสนเทคเพื่อการบริหารงานเ      | าย<br>ปกครอง                     |

(๒) กรอกรหัสผู้ใช้ (Username) และรหัสผ่าน (Password)

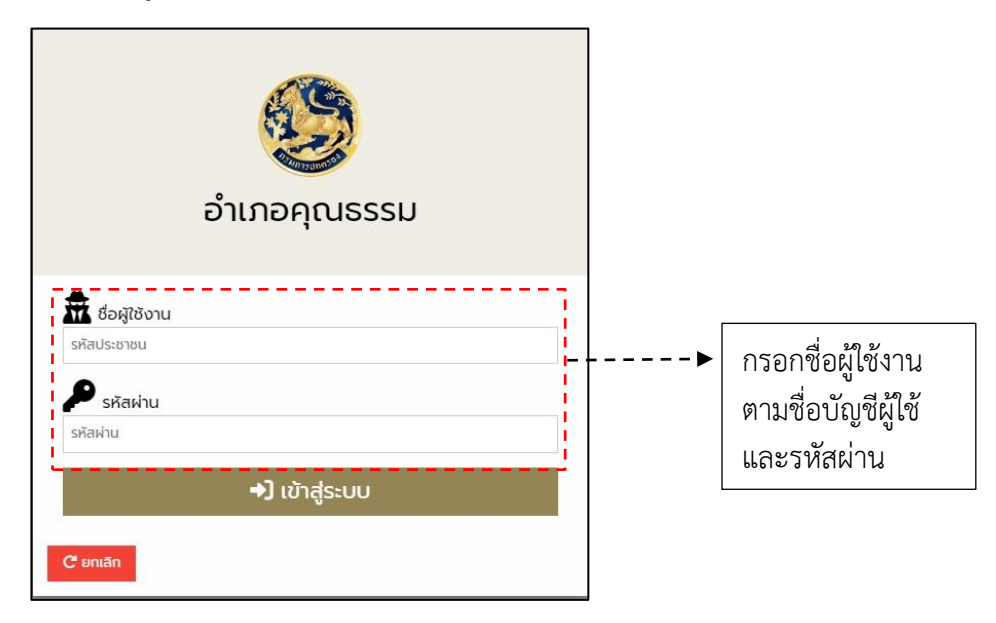

#### (๓) เลือกปีงบประมาณที่ดำเนินการ จากนั้นกด "ยืนยัน"

| 🖉 chureaphama 🗙 🕂                                                                       |                                    |                         |                | ∨ - o x                         |
|-----------------------------------------------------------------------------------------|------------------------------------|-------------------------|----------------|---------------------------------|
| $\leftrightarrow$ $\rightarrow$ C (iii dopacrr.dopa.go.th/moral_district/app/main/list_ | district.php                       |                         |                | G Q 🖻 🖈 🔲 😂 🗄                   |
| หน้าหลัก รายงาน จัดการผู้เข้าใช้ระบบ                                                    |                                    |                         |                | สำนักงานวัฒนธรรมจังหวัดจันหบุรี |
|                                                                                         |                                    |                         |                |                                 |
|                                                                                         | อำเภอคะ                            | นธรรม                   |                |                                 |
| ตาม                                                                                     | แผนปฏิบัติการด้านการส่งเสริมคณธรรม | แห่งชาติ ระยะที่ 2 (พ.ศ | . 2566 - 2570) |                                 |
|                                                                                         |                                    |                         |                |                                 |
| i E                                                                                     | จันทะ                              | បុទី                    |                |                                 |
| · !                                                                                     |                                    |                         |                |                                 |
| เลือกปี 2567 ✔ ยืนยัน                                                                   |                                    |                         |                |                                 |
| 2567                                                                                    | การต่าเนินการ                      |                         | REMAN          |                                 |
| 2566                                                                                    |                                    | ระเจ้น 1                | ระดับ 2        | ระดับ 3                         |
| 2565                                                                                    | ×                                  |                         |                |                                 |
| Lassangarasi                                                                            | ×                                  |                         |                |                                 |
| MILLION CONTRACTOR                                                                      | ×                                  |                         |                |                                 |
| 3020 2000                                                                               | *                                  |                         |                |                                 |
| uvanikovi                                                                               | ×                                  |                         |                |                                 |
| 540833                                                                                  | ×                                  |                         |                |                                 |
| urison source                                                                           | ×                                  |                         |                |                                 |
| มายายลาม                                                                                | ×                                  |                         |                |                                 |
| ອຸດທະສັດແຮ                                                                              | ×                                  |                         |                |                                 |
| 575                                                                                     | 0                                  | 0                       | 0              | 0                               |
|                                                                                         |                                    |                         |                |                                 |
|                                                                                         |                                    |                         |                |                                 |
|                                                                                         |                                    |                         |                |                                 |
|                                                                                         | เจ้าหน้าที่ผู้วินติอนอม            | 065-458-8959            |                |                                 |

#### (๔) เลือกอำเภอที่ต้องการตรวจสอบ ประเมินหรือให้ข้อเสนอแนะ

| Streetware X +                                                         |                                                    |              | ∨ - o ×                         |
|------------------------------------------------------------------------|----------------------------------------------------|--------------|---------------------------------|
| ← → C ( a dopacrr.dopa.go.th/moral_district/app/main/list_district.php |                                                    |              | G Q 🔄 🖈 🔲 🔮 🗄                   |
| หน้าหลัก รายงาน จัดการผู้เข้าใช้ระบบ                                   |                                                    |              | สำนักงานวัฒนธรรมจังหวัดจับหบุรี |
|                                                                        |                                                    |              |                                 |
| อำเภอ                                                                  | คณธรรม                                             |              |                                 |
| ตามแผนปฏิบัติการด้านการส่งเสริมคณธร                                    | รบแห่งชาติ ระยะที่ 2 (พ.ศ                          | 2566 - 2570) |                                 |
|                                                                        |                                                    | . 2000 2070) |                                 |
| จับ                                                                    | เทบุรี                                             |              |                                 |
| เลือกที่ [267.7] เป็นปน                                                |                                                    |              |                                 |
|                                                                        |                                                    |              |                                 |
| อ่าเกอ การดำเนินการ                                                    |                                                    | A16671       |                                 |
|                                                                        | ระดับ 1                                            | ระดับ 2      | ระดับ 3                         |
| เมื่อสริเลยซ์ ×                                                        |                                                    |              |                                 |
| 101 X                                                                  |                                                    |              |                                 |
| <u>vintusi</u> X                                                       |                                                    |              |                                 |
| ldoùrfau ×                                                             |                                                    |              |                                 |
| HCDDH X                                                                |                                                    |              |                                 |
| aneadarí ×                                                             |                                                    |              |                                 |
| K CONSIN                                                               |                                                    |              |                                 |
| KODOWIO X                                                              |                                                    |              |                                 |
| NICIDAR A                                                              |                                                    |              |                                 |
| 500 0                                                                  | 9                                                  | 0            | 0                               |
|                                                                        | -                                                  | -            | -                               |
|                                                                        |                                                    |              |                                 |
|                                                                        |                                                    |              |                                 |
| a abient                                                               |                                                    |              |                                 |
| เจาหนาทรอมคร<br>ออกแบบและพัฒนาโคย คุมย์ส                               | ขอม 005-106-8059<br>ารสมเทศเพื่อการบริหารงานปกครอง |              |                                 |

#### (๕) ระบบปรากฏรายละเอียดข้อมูลของอำเภอที่เลือก

| <ul></ul>                                                                                                    | + x +                                                                                                    |                                                                              | V.                             |
|----------------------------------------------------------------------------------------------------|----------------------------------------------------------------------------------------------------|------------------------------------------------------------------------------|--------------------------------|
| อาญส่งให้บระ         อาญส่งให้ประ         อาฐส่งให้ประ         อาฐส่งไห้ประ         อาฐส่งให้ประ                                                                                                    | C a dopacrr.dopa.go.th/moral_district/app/main/index_amphoe.ph                                                                              | P                                                                            | ତ୍ୟେନୀ                         |
|                                                                                                    | รายงาน จัดดารผู้เข้าใช้ระบบ                                                                                                    |                                                                              | สำนักงานมีผ                    |
|                                                                                                    |                                                                                                    |                                                                              | 🧐 a'u n                        |
| <ul></ul>                                                                                                    |                                                                                                    |                                                                              |                                |
| בורונום קרנו בבבנו           בירונום קרנו בבבנו           בירונום קרנום בבבנו           בירונום בבבנו           בירונום                                                                                                    |                                                                                                    |                                                                              | สำนักงานมีต<br>สุภ             |
| Intradeptises         Intradeptises         Intredptises         Intradeptises         Intradept                                                                                                    |                                                                                                    |                                                                              |                                |
| Instruction         Instruction                                                                                                    |                                                                                                    | ล้าเกอดกเธรรม                                                                |                                |
| Image: constrained of the state of the state of                       |                                                                                                    | ตามแผนปฏิบัติการด้านการส่งเสริมคุณธรรมแห่งชาติ                               | ระยะที่ 2 (พ.ศ. 2566 - 2570)   |
| Important       mathematication       mathematication         1) al condiminances       nonsinultantial ( (is 1-3))       nonsinultantial ( (is 2-4))         1) al condiminances       generative       nonsinultantial ( (is 2-4))         1) al condiminances       generative       nonsinultantial ( (is 2-4))         1) al condiminances       generative       secondiminances         1) al condiminances       generative       secondiminances         1) al condiminances       generative       secondiminances         1) al condiminances       generative       secondiminances         1) al condiminances       generative       secondiminances         1) al condiminances       generative       secondiminances         1) al condiminances       generative       secondiminances         1) al condiminances       generative       secondiminances         1) al condiminances       generative       secondiminances         1) al condiminances       generative       secondiminances         1) al condiminances       generative       secondiminances         1) al condiminances       generative       secondiminances         1) al condiminances       generative       secondiminances         1) al condiminantive       generative       generative                                                                                                    |                                                                                                    | นายายอาม จันทบุรี                                                            |                                |
| Instruction         instruction         instruction                                                                                                    | 7 ♥ Duða                                                                                                    |                                                                              |                                |
| Interfeder     duration     duration     duration       1) distanting     distanting     distanting       1) distanting     distanting     distanting       1) distanting     distant                                                                                                    | กรประเมินระดับที่ 1 (ข้อ 1-3)                                                                                                    | การประเมินระดับที่ 2 (ข้อ 4-6)                                               | การประเมินระดับที่ 3 (ข้อ 7-9) |
| <ol> <li>disundiferratoregis sizere et see not soundiral and sei servers restrice wiguessione baferid i unell estimor sibut soungearras <ul> <li>disundiferratoregis sizere et see not soundiral and servers restrice wiguessione baferid i unell estimor sibut soungearras </li></ul> </li> <li>disundiferratoregis sizere et seu solitore data set districtione data set districtione data</li></ol>      | ถ่าเกอส่งเสริมคุณธรรม                                                                                                    | อำเภอพัฒนาคุณธรรม                                                            | สำเภอคุณธรรมต้นแบบ             |
| 1) diseafermaterge sternet were main auforden sternet of genomicaer reduce of genomicaer reduce of genomicaer red |                                                                                                    |                                                                              |                                |
| tryunits infrastrumskumstater dan starstaft () mung)     - en grunnerstatursta SP5 fold     - en grunnerstaturstater dan starstaft () mung)     - en grunnerstaturstater dan starstaft () mung)     - en grunnerstater dan starstaft () mung)     - en grunnerstafter dan starstaft () mung)     - en grunnerstafter dan starstafter dan starstaft () mung)     - en grunnerstafter dan starstafter dan starstaft () mung)     - en grunnerstafter dan starstafter dan starstaft () mung)     - en grunnerstafter dan starstafter dan starstaft () mung)     - en grunnerstafter dan starstafter dan starstaft () mung)     - en grunnerstafter dan starstafter dan starstaft () mung)     - en grunnerstafter dan starstafter dan starstafter () mung)     - en grunnerstafter dan starstafter dan starstafter () mung)     - en grunnerstafter dan starstafter dan starstafter () mung)     - en grunnerstafter dan starstafter dan starstafter () mung)                                                                                                    | 1) สำเภอมีการประชุม ประกาศเจตนารมณ์ร่วมกันระหว่างนายสำเภอกับ                                                                                | หัวหน้าส่วนราชการ ผู้แทนหน่วยงานทั้งภาครัฐและเอกชน ในพื้นที่อำเภอที่จะพัฒนาเ | ป็นสำเภอคุณธรรม                |
| transmissionalises and an anti-anti-anti-anti-anti-anti-anti-anti-                                                                                                    |                                                                                                    |                                                                              |                                |
| econymetablicus 80% 60%     econymetablicus 80% 60%     econymetablicus 80% 60%     econymetablicus 80% 60%     econymetablicus 80% 70%     econymetablicus 80% 70%       | () สำหางหร่างมางส์สารประกอบออบกาย(โลกปกติกอาสสารครัสสารส์) () ละบาท)                                                                        |                                                                              |                                |
| "environmental-information-baseding-baseding-basedin     | - ส่วนรายการระดิมสามคล 80% ขึ้นไป                                                                                                    |                                                                              |                                |
| Construction of the construction of the c     | - องคกรบทศรองสวนรรองรวม 30% รวมไป<br>- ชุมชนและองค์กรลาคเอกชนตั้งแต่ระดับส่งเตริมดุณธรรม ตั้งแต่ 30% ซึ่นไป                                 |                                                                              |                                |
| econymentativus 50.07.99%     econymentativus 50.07.99%                                                                                                    | ( transmiss material most surger land a fear develop ( ) anon)                                                                              |                                                                              |                                |
| - exercisementarialization 20,00,50%     - exercisementarialization 20,00,50%     - exercisementarialization 20,00,00%     - exercisementarialization 20,00,00%     - exercisementarialization 20,00%     - exercisementarialization 20,00%                                                                                                    | <ul> <li>ส่วนรายการสสมสำเภอ 60.00-79.99%</li> </ul>                                                                                         |                                                                              |                                |
| <ul> <li>โรงแรงระการที่สาร์สารพระการเสร็จสารสินสารส์ไป (1 6000)</li> <li>สารการการสารโปร 50.0539%</li> <li>สารการการสารไป 50.0539%</li> <li>ราวแรงระการที่สารสารสินสารสิน<br/>สินสารสินสารส<br/>สินสารสินสารสินสารสินสารสินสารสินสารสินสารสินสารสินสารสินสารสินสารสินสารสินสารสินสารสินสารสินสารสินสารสินสารสินส<br/>สินสารสินสารสินสารสินสารสินสารสินสารสินสารสินสารสินสารสินสารสินสารสินสารสินสารสินสารสินสารสินสารสินสารสินสารสินสารสินสารสินส<br/>สินสารส<br/>สินสารสินสารสินสารสินสารสินสารสินสารสินสารสินสารสินสารสินสารสินสารส<br/></li> </ul>                                                                                                    | <ul> <li>องค์กรวมพระบรรมรโลงอิน 20.00-29.99%</li> <li>ฐาวรรมมระองค์กรภาคเอกรรมที่จะเสริมส่งเสริมคุณธรรม ตั้งแต่ 20.00-29.99%</li> </ul>     |                                                                              |                                |
| Terrane and managements and an adversal and an adversal and an adversal and adversal and adversal and adversal and adversal and adversal adversal adver     |                                                                                                    |                                                                              |                                |
| - องกัญระสมสารโปลาใช้ 12:00-39996<br>- ขรรมและที่สาราสสารส์แล้าสร้างสำนักเราชา สันม์ 12:00-39.996<br>- ขราวอาการทำสารปุณและกรโปลามออีตว่า 496 Excitement Scientifica (B. Hanna)                                                                                                    | <ul> <li>ส่วนรายการธรรมข้อสาวพรงคมารของโพยปางปีนอายศึกษามีครามได้การสังร์ (1 คอมมา)</li> <li>ส่วนรายการธรภัยส่วนราย 40.00-59.99%</li> </ul> |                                                                              |                                |
| - ของและเหตุทรัสสรรณและสามาณณาสา และ แบบราวรรร<br>§ ราววรรวณกรณีหากรุ่มแนรงไม่สามอริการ 4% สวรรรรณ์ โดยกร้ามราสสรรมีสาร () แนวป                                                                                                    | - องศ์กรบทศรองส่วนหรืองชั้น 10.00-19.99%                                                                                                    |                                                                              |                                |
| 🛞 โทรงราช่วยการที่แหล่สุดและสารสำนักสินสารที่ หรือร่ายการสารที่แม่ไปอาการสารที่ 🗍 และหนึ่ง                                                                                                    | - groutstoonnin-elevine lietteidelintugitetti elle 10.00-19.9976                                                                            |                                                                              |                                |
|                                                                                                    | 💿 จำนวนหน่วยงานทั้งภาครัฐและเอกรณในสาแกลน้อยกว่า 40% ร่วมประกาศเจตนารมณ์ โด                                                                 | งทำเป็นลายสักษณ์สึกษร (0 คณะนม)                                              |                                |
|                                                                                                    |                                                                                                    |                                                                              |                                |

#### ขั้นตอนที่ ๓ การตรวจสอบผลการประเมิน

#### (๑) เลือกระดับการประเมิน ประกอบด้วย

- การประเมินระดับที่ ๑ (ข้อ ๑ ๓) ระดับส่งเสริมคุณธรรม
- การประเมินระดับที่ ๒ (ข้อ ๔ ๖) ระดับพัฒนาคุณธรรม
- การประเมินระดับที่ ๓ (ข้อ ๗ ๙) ระดับคุณธรรมต้นแบบ

| advanta A T                                                                                                    |                                                                                        |                              | × - 6                                    |
|----------------------------------------------------------------------------------------------------|----------------------------------------------------------------------------------------|------------------------------|------------------------------------------|
| C a dopacrr.dopa.go.th/moral_district/app/main/in                                                                                                    | dex_amphoe.php                                                                         |                              | G Q 🖻 🖈 🗖                                |
| ຮາວຍານ ຈັດຄາວຜູ້ເຮົາໃຫ້ການສ                                                                                                    |                                                                                        |                              | สำนักงานวัฒนธรรมจำหวั                    |
|                                                                                                    |                                                                                        |                              | 🕵 อำเภอคุณร                              |
|                                                                                                    |                                                                                        |                              | สำนักงานวัฒนธรรมจังหวั<br>จังหวัด (admin |
|                                                                                                    |                                                                                        |                              |                                          |
|                                                                                                    | อำเภอคุณธรรม<br>ดามแผนปฏิบัติการด้านการส่งเสริมคุณธรรมแห่งชา <i>ติ</i>                 | ระยะที่ 2 (พ.ศ. 2566 - 2570) |                                          |
|                                                                                                    | บายายอาบ อับทบรี                                                                       |                              |                                          |
| 557 ¥ [\$u0u]                                                                                                    |                                                                                        |                              |                                          |
|                                                                                                    |                                                                                        |                              |                                          |
| ยำเภอส่งเสริมคุณธรรม                                                                                                    | อำเภอพัฒนาคุณธรรม                                                                      | อำเภอคุณชรรมดันแบบ           |                                          |
|                                                                                                    |                                                                                        |                              |                                          |
| 1) อำเภอมีการประชุม ประกาศเจตนารมณ์ร่วมกันระหว่า                                                                                                    | งนายอำเภอกับหัวหน้าส่วนราชการ ผู้แทนหน่วยงานทั้งภาครัฐและเอกชน ในพื้นที่อำเภอที่จะพัฒน |                              |                                          |
|                                                                                                    |                                                                                        |                              |                                          |
| (รามาระหว่างการจังหร่างการเลงการเปลี่องประโหลางรัดพดไสกษ                                                                                                    | (annu)                                                                                 |                              |                                          |
| - ส่วนราชการระศับสำเภอ 80% ขึ้นไป                                                                                                    |                                                                                        |                              |                                          |
| <ul> <li>องศักรปกครองส่วนกรองรับ 30% ชันใป</li> <li>ชุมชนและองค์กรลาคเอกชนตั้งแต่ระดับส่งเสริมคุณธรรม ตั้งแต่ 30</li> </ul>                                                                                                    | * <b>6</b> 411                                                                         |                              |                                          |
|                                                                                                    |                                                                                        |                              |                                          |
|                                                                                                    | (#55 (2 #tutru)                                                                        |                              |                                          |
| <ul> <li>รำบวนหน่วยงานที่ร่วมประกาศเจลนกรมณ์โดยท่าเป็นอายดีกษณ์อักษ</li> <li>- ส่วนราชการรมสำเสาะกอ 60.00-70.09%</li> </ul>                                                                                                    |                                                                                        |                              |                                          |
| <ul> <li>จำนวนงกม่วยงามที่ร่วมก่ระกาศแจละมาระอโโลอาร่าเป็นอาอภีกษณ์อีกษ</li> <li>- ส่วนสารการสะสินสำเภอ 60.00-79.99%</li> <li>- องศ์กรน่าครองส่วนกโอเชิม 20.00-29.99%</li> </ul>                                                                                                    |                                                                                        |                              |                                          |
| <ul> <li>จำนวงหน่วงราชที่ร่วมร่วงรางแจงการหน้ โดยร่างเป็นสายศึกษณ์ศึกษ</li> <li>ส่วงราชการหลือสำเภอ 60.06-79.99%</li> <li>องรักรบักรรองส่วงหลือเรียว 20.00-29.99%</li> <li>รรุงราชและองร์กรการเอกรณ์ริณตัวสร้างส่วนส่วนสุณรรรม สิ่งแต่ 20.</li> </ul>                                                                                                    | 00-29.99%                                                                              |                              |                                          |
| <ul> <li>รำนามหาว่องาางที่ว่ามว่ามากาสเจลงการบอโลยอากเป็นสายสักษณ์สาย</li> <li>ส่านการการสะบามและ 80.00-79.99%</li> <li>องสำรายการสองสามสินสิน 20.00-29.99%</li> <li>รายสามและองรักรถางเปลี่ยม (20.02.99%)</li> <li>รายสนและองรักรถางเปลี่ยมรับส่อเสียงสองสาย</li> <li>รำนามหาว่องานที่ว่ามว่ามากสงคมการอย์โลยอากเป็นสายสักษณ์สาย</li> </ul>                                                                                                    | 00-25.99%<br>65Č (1 sezvu)                                                             |                              |                                          |
| Consumption molecular market mediates in the molecular of<br>- description and share 48 00 57 5996     - experimental multiple and an advecting and advecting and advecting and advecting and advecting and advecting and advecting and advecting advecting advect                                                                                                    | 06-25.99%<br>465 (1. maum)                                                             |                              |                                          |
| Proceediacerrol descionarea versas Classific Characteristics     el anno receivante de la cale 60.00 % 80%     el anno receivante de la cale 60.00 % 80%                                                                                                    | 00-23.97%.<br>def (1. secon)<br>20-33.97%.                                             |                              |                                          |
| Comparison an information was associated to the understated<br>information water used 600-75999;<br>- adversion water used 600-75999;<br>- promuses allow variant function and the understated<br>promuses allow variant function and the understated<br>information and the understated and the understated<br>dimensional and the understated and the understated<br>dimensional and the understated and the understated and the<br>dimensional and the understated and the understated and the<br>dimension and the understated and the understated and the understated and t | 00-03.99%<br>dađ (1 secon)<br>00-13.89%<br>mekvenazi (secondarodine)(in secon)         |                              |                                          |
| Composition of the second latent device devices of the second latent devices of the second latent                                                                                                    | 00-25.99%<br>and (1.ecces)<br>00-25.99%<br>maxwersade Teorindhamadired.Brog (1.ecces)  |                              |                                          |

#### (๒) ตรวจสอบผลการประเมิน พร้อมทั้งเอกสาร/หลักฐานที่เกี่ยวข้อง

สำนักงานวัฒนธรรมจังหวัดตรวจสอบผลการประเมินของอำเภอ พร้อมกับเอกสาร/ หลักฐานเชิงประจักษ์ที่แนบในส่วนของ ข้อ ๑ - ๙

| 🔿 🕹 urrenpennie 🛇                                                                                 |                                                                   |                                                                        |
|---------------------------------------------------------------------------------------------------|-------------------------------------------------------------------|------------------------------------------------------------------------|
| $\leftrightarrow$ $\Rightarrow$ C $(a)$ dopactr.dopa.go.th/moral_district/app/main/index_amphoe.p | hp                                                                |                                                                        |
| หน้าหลัก ราธงาน จัดการผู้เข้าใช้ระบบ                                                              |                                                                   |                                                                        |
|                                                                                                   | นายายอาม จั                                                       | นทบุรี                                                                 |
| ulland 2566 🗸 budu                                                                                |                                                                   |                                                                        |
| การประเมินระดับที่ 1 (ช่อ 1-3)<br>อำเภอส่งเสริมคุณธรรม                                            | การประเมินระดับที่ 2 (ข้อ 4-6)<br>อำเภอพัฒนาคุณธรรม               | ຄາຮປະຊະເນີນຈະສັນທີ່ 3 (ພັລ 7-9)<br>ຄຳເກລອຸດແຮรรมສຳມແນນ                 |
| 1) อำเภอมีการประชุม ประกาศเจตนารมณีร่วมกันระหว่างนายสำเภอกั                                       | บหัวหน้าส่วนราชการ ผู้แทนหน่วยงานทั้งภาครัฐและเอกชน ในพื้นที่อำเภ | อที่จะพัฒนาเป็นอำเภอคุณธรรม                                            |
|                                                                                                   |                                                                   | ส่วน "การประเมิน"<br>ส่วน "หลักฐานเชิงประจักษ์"<br>ส่วน "ผลการอนุมัติ" |
|                                                                                                   | บันทึก                                                            |                                                                        |

#### <u>คำอธิบาย</u>

#### (๑) ส่วน "การประเมิน"

เป็นส่วนสำหรับแสดงผลการประเมินของอำเภอ เมื่ออำเภอกดเลือกระดับการประเมิน และกดบันทึกแล้ว วงกลมสีฟ้าจะแสดงผลหน้าช่องที่อำเภอประเมิน โดยจะแบ่งคะแนนออกเป็น ๔ ช่วง ประกอบด้วย "๓ คะแนน", "๒ คะแนน", "๑ คะแนน" และ "๐ คะแนน"

#### (๒) ส่วน "หลักฐานเชิงประจักษ์"

เป็นส่วนแสดงเอกสาร/หลักฐานเชิงประจักษ์ที่อำเภอได้ดำเนินการอัปโหลดข้อมูล เพื่อประกอบผลประเมินผล กรณีตรวจสอบหลักฐานเชิงประจักษ์แล้วไม่สอดคล้องกับคะแนนการประเมิน ให้สำนักงานวัฒนธรรมจังหวัดปรับแก้ไขคะแนนในส่วน "**การประเมิน**" ตามข้อเท็จจริงที่พบตามเกณฑ์ การประเมิน

#### (๓) ส่วน "ผลการอนุมัติ"

เป็นส่วนของการแสดงผลการพิจารณา โดยวงกลมสีฟ้าจะแสดงผลหน้าช่อง "**ผ่าน**"

#### (๔) ส่วน "บันทึก"

เป็นส่วนสำหรับการบันทึกข้อมูลที่สำนักงานวัฒนธรรมจังหวัดได้นำเข้าข้อมูลทั้งหมด โดยให้สำนักงานวัฒนธรรมจังหวัดกดปุ่มบันทึกข้อมูลภายหลังการตรวจสอบผลการประเมินระดับที่ ๑ (ข้อ ๑ - ๓) เรียบร้อยแล้ว เพื่อให้ระบบบันทึกข้อมูลทั้งหมด

สำหรับการประเมินระดับที่ ๒ (ข้อ ๔ - ๖) และระดับที่ ๓ (ข้อ ๗ - ๙) ให้ดำเนินการ เช่นเดียวกับการประเมินระดับที่ ๑ (ข้อ ๑ - ๓)

#### ขั้นตอนที่ ๔ การรายงานผลการดำเนินงาน

#### (๑) เลือกประเภทรายงาน ประกอบด้วย

- รายงานผลการประเมิน (คะแนน)
- รายงานการอัปโหลด
- รายงานการอนุมัติ

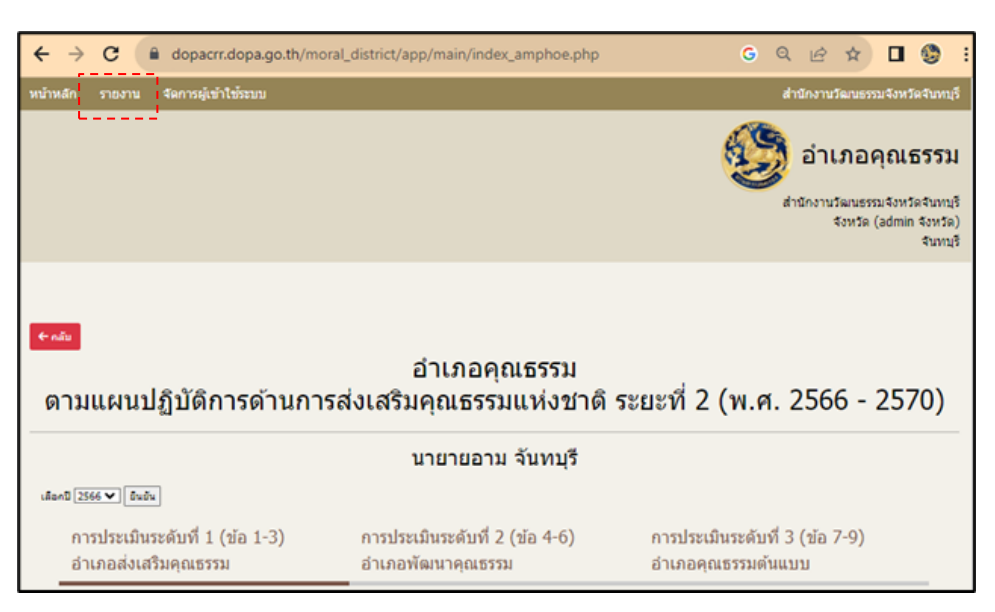

(๒) ระบบจะปรากฏรายงานผลตามประเภทที่เลือกไว้ เพื่ออำนวยความสะดวกให้สำนักงานวัฒนธรรมจังหวัดตรวจสอบความครบถ้วนของการ

#### ดำเนินงานการประเมินอำเภอคุณธรรม

| หบ้าหลัก    | รายงาน จัดการผู้เ                                                                                            | เข้าใช้ระบบ                                                    |                       |           |                                                 |                       |            |                                             |                          |                       | สำนักงานวัฒนธรรมจังหวัดจับ         | ทบุรี |
|-------------|----------------------------------------------------------------------------------------------------|----------------------------------------------------------------|-----------------------|-----------|-------------------------------------------------|-----------------------|------------|---------------------------------------------|--------------------------|-----------------------|------------------------------------|-------|
| ← กลับ      | อำเภอดุณธรรม<br>อำเภอดุณธรรม<br>ความแยนปริบัติการก้านการส่วนสรีนอกเธรรมแห่งชาติ ระยะที่ 2 (พ.ศ. 2566 - 2570) |                                                                |                       |           |                                                 |                       |            |                                             |                          |                       |                                    |       |
|             |                                                                                                    |                                                                |                       |           |                                                 |                       |            |                                             |                          |                       |                                    |       |
|             | รายงานผลการประเมิน<br>(จำนวนคะแนน)                                                                           |                                                                |                       |           |                                                 |                       |            |                                             |                          |                       |                                    |       |
| เสือกปี [25 | 566 <b>v</b> Bužu                                                                                            |                                                                |                       |           |                                                 |                       |            |                                             |                          |                       |                                    |       |
| Excel       |                                                                                                    |                                                                |                       |           |                                                 |                       |            |                                             |                          | Se                    | sarch:                             |       |
| 4           | อำเภอ                                                                                                    | การประเมินระดับที่ 1 (ชัอ<br>ป มำเภอส่งเสริมถุณธรรม<br>(ดะแนน) | 1-3)                  |           | การประเมินระดับที่ 2<br>อำเภอฤตเชรรม<br>(คะแนน) | (aia 4-6)             |            | การประเมินระดับ<br>d สาเกลดันแบบ<br>(ดะแบน) | ณี่ 3 ( <b>มัล 7-9</b> ) |                       | รวม<br>(ตะแนน)                     | •     |
| 1           | เมืองจันทบุรี                                                                                                | 9                                                              |                       |           | 9                                               |                       |            | 8                                           |                          |                       | 27                                 | _     |
| 2           | 244                                                                                                    | 9                                                              |                       |           | 9                                               |                       |            | 9                                           |                          |                       | 27                                 |       |
| 3           | ท่าไหม่                                                                                                    | 9                                                              |                       |           | 9                                               |                       |            | 9                                           |                          |                       | 27                                 |       |
| 4           | โปงนำร้อน<br>มะขวม                                                                                           | 9                                                              |                       |           | 9                                               |                       |            | 9                                           |                          |                       | 27                                 |       |
| 6           | แหลมสิงท์                                                                                                    | 9                                                              |                       |           | 9                                               |                       |            | 9                                           |                          |                       | 27                                 |       |
| 7           | สอบคาว                                                                                                    | 9                                                              |                       |           | 9                                               |                       |            | 9                                           |                          |                       | 27                                 |       |
| 8           | แก่งหางแหว                                                                                                   | 9                                                              |                       |           | 9                                               |                       |            | 9                                           |                          |                       | 27                                 |       |
| 9           | พายายอาม                                                                                                    | 9                                                              |                       |           | 9                                               |                       |            | 9                                           |                          |                       | 27                                 |       |
| หน้าหลัก    | รายงาน จัดการผ                                                                                               | ງ້ເນົ່າໃช้ระบบ                                                 |                       |           |                                                 |                       |            |                                             |                          |                       | ใานักงานวัฒนธ <u>รรมจังหวัดจับ</u> | กบริ  |
|             |                                                                                                    |                                                                |                       |           |                                                 |                       |            |                                             |                          |                       |                                    |       |
| € กลีบ      |                                                                                                    |                                                                |                       |           |                                                 |                       |            |                                             |                          |                       |                                    |       |
|             |                                                                                                    |                                                                |                       |           | อำเภ                                            | อคุณธรรม              |            |                                             |                          |                       |                                    |       |
|             |                                                                                                    | ตามแผนบ                                                        | ไฏิบัติการด           | ้ำนการส่ง | แสริมคุณเ                                       | ธรรมแห่งข             | กดิ ระยะห่ | 1ี่ 2 (พ.ศ. 2                               | 2566 - 25                | 570)                  |                                    |       |
|             |                                                                                                    |                                                                |                       |           |                                                 | ~ 5                   | ~          |                                             |                          |                       |                                    |       |
|             |                                                                                                    |                                                                |                       | 5         | ายงานการ<br>(ด้                                 | เอพใหลด:<br>เวชี้วัด) | ขอมูล      |                                             |                          |                       |                                    |       |
| ເລືອກປີ 2   | 1566 🖌 ยืนยัน                                                                                                |                                                                |                       |           |                                                 |                       |            |                                             |                          |                       |                                    |       |
| Excel       |                                                                                                    |                                                                |                       |           |                                                 |                       |            |                                             |                          | Se                    | arch:                              |       |
| я           | * อำเภอ                                                                                                    | ÷ 1                                                            | ÷ 2                   | ÷ 3       | ÷ 4                                             | ÷ 6                   | ÷ 6        | ÷ 7                                         | ÷ 8                      | ÷ 9                   | ÷ 520                              |       |
| 1           | เมืองจันหยุริ                                                                                                | √                                                              | √                     | √         | √                                               | <i>√</i>              | 4          | <ul> <li></li> </ul>                        | √                        | <ul> <li></li> </ul>  | 9                                  |       |
| 2           | บลุง                                                                                                    | √                                                              | √                     | 1         | 1                                               | 1                     | 4          | √                                           | 1                        | 1                     | 9                                  |       |
| 3           | ท่าใหม่                                                                                                    | √                                                              | ~                     | ~         | ~                                               | ~                     | 4          | 1                                           | *                        | ~                     | 9                                  |       |
| 4           | ายงน่าร้อน<br>มะขาม                                                                                          | 1                                                              | 1                     | 1         | 1                                               | 1                     | 1          | 1                                           | 1                        | 1                     | 9                                  |       |
| 6           | แหลมสิงห์                                                                                                    | V                                                              |                       |           |                                                 |                       | 4          | -<br>-                                      | 1                        |                       | 9                                  |       |
| 7           | 688813                                                                                                    | ✓                                                              | <ul> <li>✓</li> </ul> | √         | <i>v</i>                                        | v                     | 1          | <i>✓</i>                                    | 1                        | <i>✓</i>              | 9                                  |       |
| 8           | แก่งหางแหว                                                                                                   | √                                                              | √                     | √         | √                                               | 1                     | 1          | 1                                           | 1                        | <ul> <li>V</li> </ul> | 9                                  |       |
| 9           | หายายอาม                                                                                                    | √                                                              | √                     | √         | √                                               | ×                     | 4          | V                                           | √                        | V                     | 9                                  |       |
| หน้าหลัก    | รายงาน จัดการผู้เ                                                                                            | ข้าใช้ระบบ                                                     |                       |           |                                                 |                       |            |                                             |                          |                       | ส่านักงานวัฒนธรรมจังหวัดจับ        | ทบุรี |
| ← กลับ      |                                                                                                    |                                                                |                       |           |                                                 |                       |            |                                             |                          |                       |                                    |       |
|             |                                                                                                    |                                                                |                       |           | อำเภล                                           | อคุณธรรม              |            |                                             |                          |                       |                                    |       |
|             |                                                                                                    | ตามแผนป                                                        | ฏิบัติการด่           | ้านการส่ง | เสริมคุณธ                                       | รรมแห่งช              | าดิ ระยะท์ | 1่ 2 (พ.ศ. 2                                | 2566 - 25                | 570)                  |                                    |       |
|             |                                                                                                    |                                                                |                       |           |                                                 |                       |            |                                             |                          |                       |                                    |       |
|             |                                                                                                    |                                                                |                       | 1         | รายงานกา                                        | ารอนุมัติข้อ          | ວນູລ       |                                             |                          |                       |                                    |       |
|             |                                                                                                    |                                                                |                       |           | (ตั                                             | วชีวัด)               |            |                                             |                          |                       |                                    |       |
| រវាង៣1 256  | 56 <b>v</b> ยืนอัน                                                                                           |                                                                |                       |           |                                                 |                       |            |                                             |                          |                       |                                    |       |
| Excel       |                                                                                                    |                                                                |                       |           |                                                 |                       |            |                                             |                          | Se                    | arch:                              |       |
| ส           | * อำเภอ                                                                                                    | ¢ 1                                                            | 0 2                   | 0 3       | 0.4                                             | 0 5                   | ÷ 6        | • 7                                         | 0 8                      | 0 9                   | ) san                              |       |
| 1           | เมืองจันทบุรี                                                                                                | √                                                              | √                     | √         | <i>√</i>                                        | √                     | √          | ~                                           | √                        | √                     | 9                                  |       |
| 2           | 244                                                                                                    | √                                                              | 1                     | √         | 1                                               | 1                     | √          | √                                           | 1                        | √                     | 9                                  |       |
| 3           | ท่าไหม่                                                                                                    | ×                                                              | 1                     | ~         | 4                                               | ~                     | 1          | ~                                           | 1                        | 1                     | 9                                  |       |
| 4           | โปหไาร้อน                                                                                                    | 1                                                              | 1                     | 1         | 1                                               | 1                     | 1          | 1                                           | 4                        | 1                     | 9                                  |       |
| 6           | neuran<br>uman Baul                                                                                          | 4                                                              | 4                     | 1         | 4                                               | 1                     | 4          | 1                                           | 4                        | 1                     | 9                                  |       |
| 7           | craush                                                                                                    | 1                                                              | 4                     | v         | 4                                               | 4                     | 4          | ×<br>√                                      | 4                        | v<br>V                | 9                                  |       |
| 8           | แก่งหางแมว                                                                                                   | 1                                                              | 4                     | 1         | 4                                               | ×                     | 1          | 1                                           | 1                        | 1                     | 9                                  |       |
| 9           | มายายอาม                                                                                                    | √                                                              | 4                     | ~         | 4                                               | ~                     | 1          | √                                           | 1                        | 1                     | 9                                  |       |
| 10          | เขาศีชณภูฏ                                                                                                   | √                                                              | 1                     | √         | 4                                               | √                     | 1          | √                                           | 1                        | 1                     | 9                                  |       |
|             |                                                                                                    |                                                                |                       |           |                                                 |                       |            |                                             |                          |                       |                                    |       |

#### \*\*\*\*\*